## 1 VPN cliënt Zorgring – Android – Verbinden VPN met FortiClient

Installatie FortiClient VPN cliënt Zorgring Door het volgen van deze stappen zorgt u ervoor dat u verbinding kan maken met uw omgeving via uw mobiel of tablet.

- 1. Navigeer naar de Play Store
  Dit staat standaard op uw Android apparaat bij de andere apps.
- 2. Zoek naar: *forticlient* en tik op: *FortiClient VPN.*

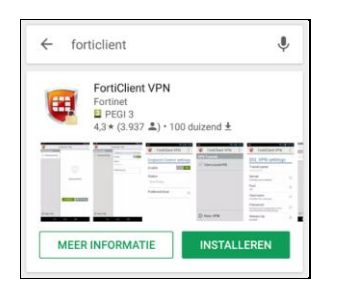

o 3. Tik nu op: INSTALLEREN.

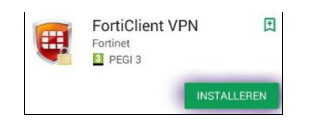

- 4. Tik op: DOORGAAN.
- o 5. Tik op: OVERSLAAN.
- De installatie moet nu starten.

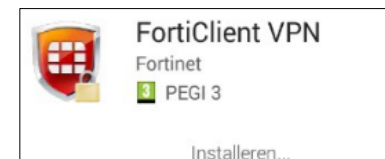

- o 6. Tik op: OPENEN.
- o 7. Tik op: TOESTAAN.
- De app is juist geïnstalleerd als u dit voor u heeft:

| Add VI             | PN          |  |
|--------------------|-------------|--|
| VPN Nam            | e: zorgring |  |
| VPN Type           | :           |  |
| SSL VPN  IPage VPI |             |  |

- o Bij VPN Name voer: zorgring in.
- o Bij VPN type tik: SSL VPN aan.
- U kunt de instellingen vergelijken met dit plaatje:

|                                                                                                    |       | FOILIGHEIL  | - |
|----------------------------------------------------------------------------------------------------|-------|-------------|---|
| Add                                                                                                    | d VF  | ٧N          |   |
| VPN                                                                                                    | Name  | e: zorgring |   |
| VPN                                                                                                    | Type: |             |   |
| ss  ss  s | L VPN |             |   |
|                                                                                                    |       |             |   |

- Bij server voer: toegang.zorgring.nl in.
- Tik op de terug knop.
- o Tik op Connect.

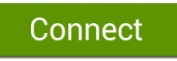

 U kunt nu inloggen met de inloggegevens gegeven door Zorgring.

© Auteursrecht 2017. Alle Rechten Voorbehouden. Dit document is eigendom van Zorgring. De informatie is bedoeld om hulpverleners te assisteren met veel voorkomende vragen. Informatie over Zorgring kunt u vinden op <u>https://www.zorgring.nl/</u> of telefonisch via T: 072 - 541 30 70